## How to Enter Inventory Usage

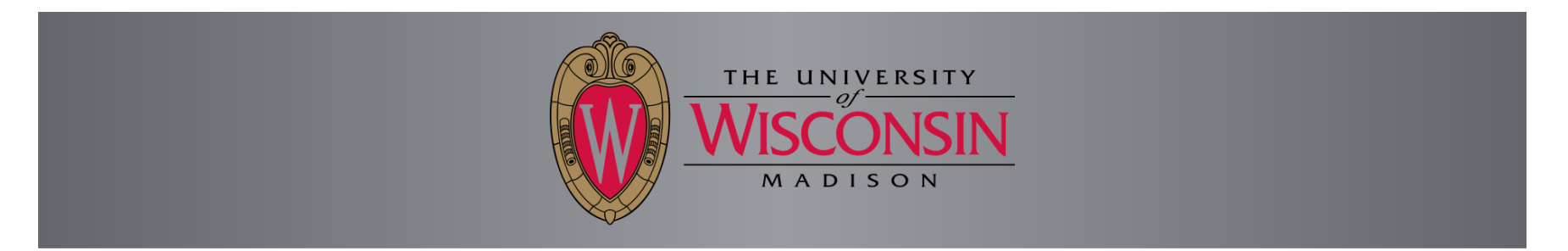

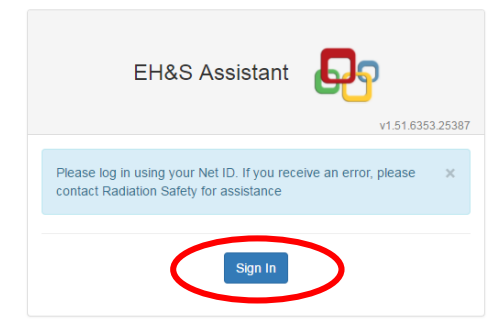

Sign into EH&S Assistant using your NetID by going to the following address; <u>https://ehs.fpm.wisc.edu/ehsa</u> You will either be shown the screen above or automatically forwarded to the NetID sign in screen, shown below, depending on how your browser is set up.

## W University of Wisconsin-Madison Login

| Login QA    |                 | Need help?                                       |  |
|-------------|-----------------|--------------------------------------------------|--|
| NetID       | Forgot NetID    | Activate your NetID                              |  |
| Ex: bbadger |                 | Modify your account     Create a strong password |  |
| Password    | Forgot password | Common login questions     Contact the Help Desk |  |
|             |                 |                                                  |  |
| Login       |                 |                                                  |  |

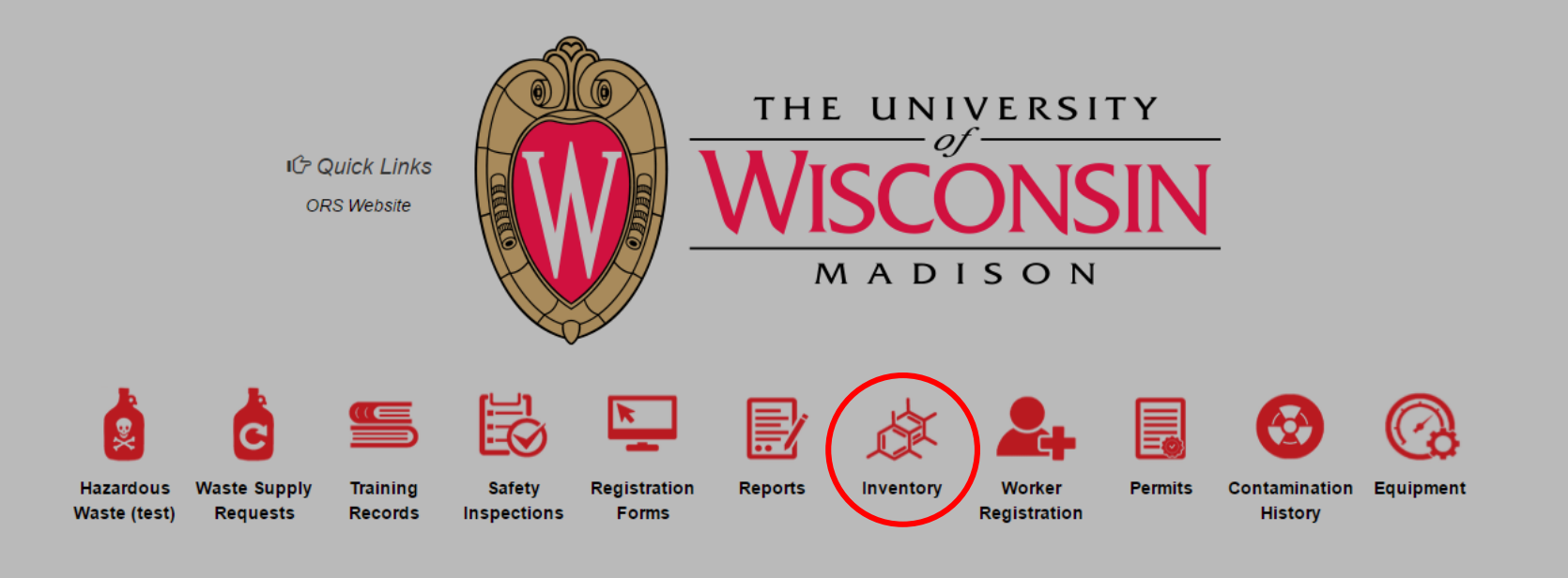

Click on the "Inventory" icon

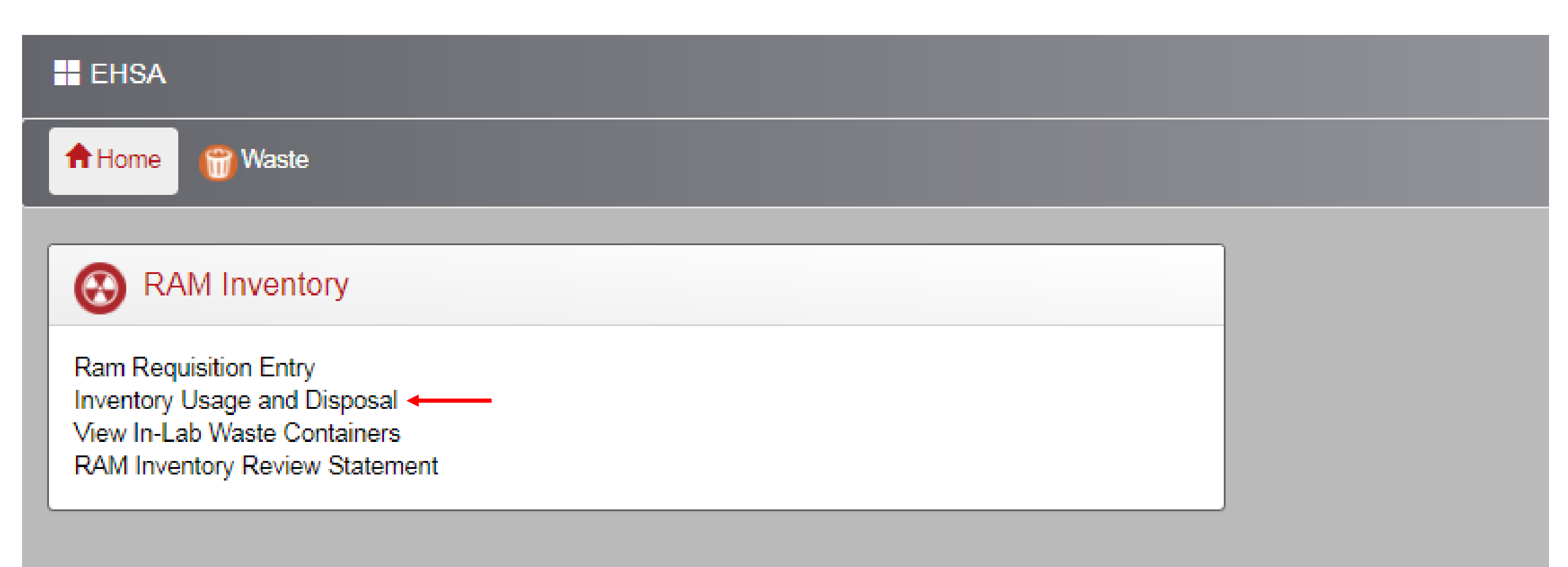

Click on the "Inventory Usage and Disposal" link

| EHSA Inver                                                    | tory / Ram Inventory Usag                                                     | je         |            |                |             |          |               |                         |                  |            |       |          |       |           | <b>Q</b> Help |
|---------------------------------------------------------------|-------------------------------------------------------------------------------|------------|------------|----------------|-------------|----------|---------------|-------------------------|------------------|------------|-------|----------|-------|-----------|---------------|
| PI: TEST,                                                     | PI:     TEST, TEST     Inventory:     Current Inventory     View In-Lab Waste |            |            |                |             |          |               |                         |                  |            |       |          |       | Options - |               |
| Drag a column header and drop it here to group by that column |                                                                               |            |            |                |             |          |               |                         |                  |            |       |          |       |           |               |
| Inventory #                                                   | PI Name                                                                       | Isotope    | Trans Code | Receipt Date • | Lic. Line # | Permit # | Totally Used? | Lab/Location            | Receipt Activity | Unit       | Form  | Compound | Lot # | PO #      | Requisitic    |
| •                                                             | •                                                                             | $\bigcirc$ | •          |                | •           | •        | •             | •                       | •                | $\bigcirc$ | •     |          | •     | •         |               |
| 170816000                                                     | TEST, TEST                                                                    | C-14       |            | 08-16-2017     | 16B         | R-56     |               | Env Health & Safety:151 | 2                | mCi        | Solid |          |       |           | *             |
|                                                               |                                                                               |            |            |                |             |          |               |                         |                  |            |       |          |       |           |               |

Here will be a list of any inventory currently associated with your permit. Select the inventory item you would like to add usage to and double click to see more information about the inventory item.

| ope<br>npound<br>#<br>iew Due Date<br>t Reviewed | C-14         |            |                 | F<br>N         | Receipt Activity<br>Not Decayed<br>Decayed |      | 2.00000 ml<br>2.00000 ml<br>2.00000 ml | ci<br>ci    |         |
|--------------------------------------------------|--------------|------------|-----------------|----------------|--------------------------------------------|------|----------------------------------------|-------------|---------|
| npound<br>#<br>iew Due Date<br>t Reviewed        |              |            |                 | 1              | Not Decayed<br>Decayed                     |      | 2.00000 mt                             | Ci          |         |
| #<br>iew Due Date<br>t Reviewed                  |              |            |                 | τ              | Decayed                                    | 2    | 2.00000 m                              | Ci          |         |
| iew Due Date<br>t Reviewed                       |              | m          |                 |                |                                            |      |                                        |             |         |
| t Reviewed                                       |              |            |                 | ۷              | /olume                                     |      | 1.00000 uG                             | ▼ Unit      | ₿ Up    |
|                                                  |              |            | ✓ Mark as Revie | wed            |                                            |      |                                        |             |         |
|                                                  |              |            |                 |                |                                            |      |                                        |             |         |
| sage for Inventory                               | #: 170816000 | 78 -       |                 |                |                                            |      |                                        |             | Ontions |
|                                                  |              |            |                 |                | Usage                                      |      | Usage                                  | Usage Volum | e       |
| Isotope Dis                                      | sposal Date  | Jsage ID ▼ | Percent         | Usage Category | Activity                                   | Unit | Volume                                 | Unit        | Total   |

To add inventory usage, locate the, "usage for Inventory # XXXXXXX" section at the bottom of the page. In this section click the "Add" button

| / Usage                                               |                                       |                                                  |
|-------------------------------------------------------|---------------------------------------|--------------------------------------------------|
| Inventory Information                                 | Comments                              |                                                  |
| Inventory # 170816000                                 |                                       |                                                  |
| Isotope                                               |                                       |                                                  |
| PI Name TEST, TEST Lic. Line # 16B                    | Total Inventory as of August 22, 2017 | Enter Usage Information By Volume                |
|                                                       | Not Decayed 2.00000 mCi               | Disposed By TEST                                 |
|                                                       | Decayed 2.00000                       | Volume Used 0.00000 uG Activity Used 1.20000 mCi |
| Enter Usage Information By Activity                   |                                       | Mixed Waste?                                     |
| Disposal Date 8/22/2017                               | Disposed By TEST                      | Add Usage Category Percent Usage Activity        |
| Activity Used 0.00000 mCi                             |                                       | <ul> <li>IO0 %</li> <li>1.20000</li> </ul>       |
| Mixed Waste?                                          |                                       |                                                  |
| Add Usage Category Percent Usage Activity             |                                       | Totally Used?                                    |
| <ul> <li>♥</li> <li>100 %</li> <li>0.00000</li> </ul> |                                       |                                                  |
| Totally Used?                                         |                                       |                                                  |
|                                                       |                                       |                                                  |
| Save Cancel                                           |                                       |                                                  |

You can add inventory usage by either activity or volume. In the Enter Usage Information dropbox, select which way you would like to enter the information. If you choose activity, in the Activity Used section, enter the activity used. If you are entering by Volume, in the volume used section, enter the amount of volume you used.

| Add     | Usage Category    |          | Percent | Usage Activity |
|---------|-------------------|----------|---------|----------------|
| 8       |                   | •        | 100 %   | 1.20000        |
|         | Adjustment        | <b>^</b> |         |                |
|         | Animal            |          |         |                |
| lotally | Drain             |          |         |                |
|         | External Transfer |          |         |                |
|         | Liquid            |          |         |                |
|         | LSV               |          |         |                |
| Save    | Solid             | -        |         |                |

| Add       | Usage Category | Percent | Usage Activity |                           |   |               |
|-----------|----------------|---------|----------------|---------------------------|---|---------------|
| $\otimes$ | Solid          | 50 %    | 0.75000        | Box or Carboy Waste is in | ۲ | Add Container |
| $\odot$   | Liquid         | 50 %    | 0.75000        | Box or Carboy Waste is in | • | Add Container |
|           |                |         |                | Solvent Used              |   | )             |
|           |                |         |                |                           |   |               |

To add usage, selection the drop down box and choose how the inventory was used. Typical selections would be, Liquid, LSV, or Solid. If the inventory was used in multiple ways, click the add button to create another row and adjust the percentage to reflect how much of the inventory was used in each way.

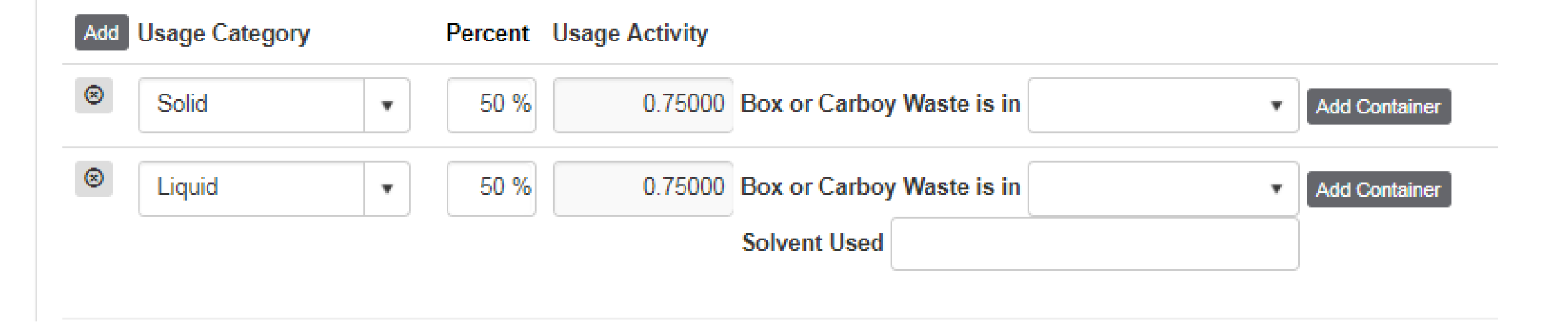

If the inventory usage is going into a container that has already been created, the container will be listed in the "Box or Carboy Waste is in", drop down box. If there has not been a container created yet, you will need to create a container by clicking the, "Add Container" button

| Add Waste Con  | tainer For C-14      | ×                         |                            | Add Waste Con  | tainer For C-14  |        | ×      |
|----------------|----------------------|---------------------------|----------------------------|----------------|------------------|--------|--------|
| Usage Category | Solid                | T                         |                            | Usage Category | Solid            | •      |        |
| Container Type | Required             | ¥                         |                            | Container Type | Dry Solid        | •      |        |
| Waste Type     | Required             | ×                         |                            | Waste Type     | Solids           | •      |        |
| Volume         | <b>A</b><br><b>V</b> | ▼ Unit                    |                            | Volume         | 1.00000 Pounds   | ▼ Unit |        |
| Isotope        | C-14 ×               |                           |                            | Isotope        | C-14 ×           |        |        |
| Opened Date    | 8/22/2017            |                           |                            | Opened Date    | 8/22/2017        |        |        |
| Building       | Required             | ¥                         |                            | Building       | Radiation Safety |        | •      |
| Location       | Required             | ¥                         |                            | Location       | RS               | ¥      |        |
|                |                      | Save Cancel               |                            |                |                  | Save   | Cancel |
| L              |                      | Container #: 2017B7232 ha | s been added successfully. |                | ×                |        |        |
|                |                      |                           |                            |                | ОК               |        |        |

When you click on the, "Add Container" button, the pop up box shown above will appear. Complete the waste container creation by completing all of the fields. Once completed, click save. A confirmation box will pop up informing you a new container has been created, click the OK button.

| Enter Usage Inform | By Activ  | ity 🔹      |              |                           |          |           |              |           |        |                     |   |
|--------------------|-----------|------------|--------------|---------------------------|----------|-----------|--------------|-----------|--------|---------------------|---|
| Disposal Date      | 8/22/2017 |            |              | Disp                      | oosed By | TEST      |              |           |        |                     |   |
| Activity Used      | 1.5       | 0000 mCi   |              |                           |          |           |              |           |        |                     |   |
| Mixed Waste?       |           |            |              |                           |          |           |              |           |        |                     |   |
| Add Usage Categ    | gory      | Percent Us | age Activity |                           |          |           |              |           |        |                     |   |
| Solid              | •         | 50 %       | 0.75000      | Box or Carboy Waste is in |          | • A       | dd Container |           |        |                     |   |
| ⊗ Liquid           | •         | 50 %       | 0.75000      | Box or Carboy Waste is in |          |           |              |           |        | c                   | r |
|                    |           |            |              | Solvent Used              | C-14 2   | 2017B7232 | Solid        | Dry Solid | Solids | Radiation Safety:RS |   |
| Totally Used?      |           |            |              |                           |          |           |              |           |        |                     |   |
|                    |           |            |              |                           |          |           |              |           |        |                     |   |

Save Cancel

This container will then be selectable in the "box or Carboy Waste is in" drobox. Select it for the appropriate inventory usage items. Complete container creation for each usage item, as necessary. Once complete, click the "Save" button

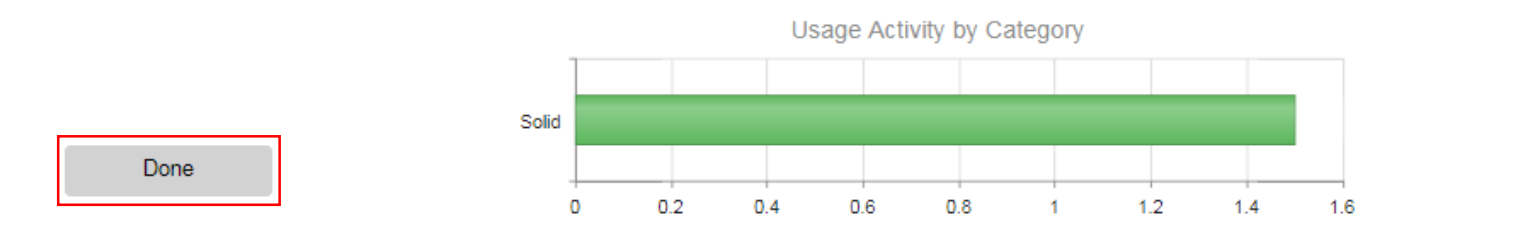

This will take you back to the inventory page, you will now see that the usage you entered shows up under the, "Usage Activity by Category" Section. Once all usage has been entered for an inventory item. Click the, "Done" button

| 📰 EHSA Inver                                                  | EHSA Inventory / Ram Inventory Usage                          |         |            |                |             |          |               |                         |                  |      |       |          |       | O Help    |            |
|---------------------------------------------------------------|---------------------------------------------------------------|---------|------------|----------------|-------------|----------|---------------|-------------------------|------------------|------|-------|----------|-------|-----------|------------|
| PI: TEST                                                      | PI: TEST, TEST Inventory: Current Inventory View In-Lab Waste |         |            |                |             |          |               |                         |                  |      |       |          |       | Options - |            |
| Drag a column header and drop it here to group by that column |                                                               |         |            |                |             |          |               |                         |                  |      |       |          |       |           |            |
| Inventory #                                                   | PI Name                                                       | Isotope | Trans Code | Receipt Date • | Lic. Line # | Permit # | Totally Used? | Lab/Location            | Receipt Activity | Unit | Form  | Compound | Lot # | PO#       | Requisitic |
| •                                                             | •                                                             | •       | •          |                | •           | •        | •             | •                       | •                |      | •     | •        | •     | •         |            |
| 170816000                                                     | TEST, TEST                                                    | C-14    |            | 08-16-2017     | 16B         | R-56     |               | Env Health & Safety:151 | 2                | mCi  | Solid |          |       |           | <b>^</b>   |

Clicking the, "Done" button will bring you back to your inventory list. If you would like to request a waste pickup, click the, "View In-Lab Waste" button and follow the "Waste Request" instructional posted online.